|                                                                                             | G                                                                                    | Н |  |  |  |  |  |  |
|---------------------------------------------------------------------------------------------|--------------------------------------------------------------------------------------|---|--|--|--|--|--|--|
| 1)What are charts and Different Types of Charts?                                            |                                                                                      |   |  |  |  |  |  |  |
| Ans- Charts are graphical representation of data, making complex information                |                                                                                      |   |  |  |  |  |  |  |
| more accesible. Various types include                                                       |                                                                                      |   |  |  |  |  |  |  |
| <b>1.Bar Chart -</b> Display data using rectangular bars.                                   |                                                                                      |   |  |  |  |  |  |  |
| 5 <b>2. Line Chart -</b> Connects data points with lines useful for showing trends          | <b>2. Line Chart -</b> Connects data points with lines useful for showing trends.    |   |  |  |  |  |  |  |
| 3. Pie Chart - Divides a circle into slices to represent prpotional parts of a              |                                                                                      |   |  |  |  |  |  |  |
| 7 whole.                                                                                    |                                                                                      |   |  |  |  |  |  |  |
| 8 4 Area Chart - Similar to a line chart but the area below the lines is filled             | d.                                                                                   |   |  |  |  |  |  |  |
| 9 5 Scatter Plot - Shows individual data points on a two dimensional grap                   | <b>5 Scatter Plot -</b> Shows individual data points on a two dimensional graph.     |   |  |  |  |  |  |  |
| 10 6. Histogram - Presents data distribution using bars without gaps betwee                 | en                                                                                   |   |  |  |  |  |  |  |
| 11 them.                                                                                    |                                                                                      |   |  |  |  |  |  |  |
| 12 7. Bubble Chart - Adds a third dimension with the size of bubble represe                 | enting                                                                               |   |  |  |  |  |  |  |
| 13 additional data.                                                                         |                                                                                      |   |  |  |  |  |  |  |
| 14 8. Gantt Chart - illustrates projects schedules with bars representing tasl              | k                                                                                    |   |  |  |  |  |  |  |
| 15 over time.                                                                               |                                                                                      |   |  |  |  |  |  |  |
| 16 9. Radar Chart - Displays multivarate data in the form of two dimensiona                 | l chart                                                                              |   |  |  |  |  |  |  |
| 17 with three or more quantitative variables.                                               |                                                                                      |   |  |  |  |  |  |  |
| 18 <b>10. Heatmap-</b> Visualizes data in a matrix format using colors to represen          | t                                                                                    |   |  |  |  |  |  |  |
| 19 values.                                                                                  |                                                                                      |   |  |  |  |  |  |  |
| 20                                                                                          |                                                                                      |   |  |  |  |  |  |  |
| 21 Z)what are pivot Tables in Excel and their implementations?                              |                                                                                      |   |  |  |  |  |  |  |
| Ans- in excel a pivot tables is a powerful tool for data analysis and                       |                                                                                      |   |  |  |  |  |  |  |
| <u>23</u> summarization. It allows to rearrange nalyze and present data                     | a quickly                                                                            |   |  |  |  |  |  |  |
| and easily. Here a basic implementation guide:                                              |                                                                                      |   |  |  |  |  |  |  |
| 25 <b>1. Prepare your data -</b> Organise your data in columns with headers.                |                                                                                      |   |  |  |  |  |  |  |
| And ensure there are no blank rows or coloumns within the dataset.                          |                                                                                      |   |  |  |  |  |  |  |
| 27 2. Select Your data - Highlight the range of cells you want to include in the            | ne                                                                                   |   |  |  |  |  |  |  |
| 28 pivot table.                                                                             |                                                                                      |   |  |  |  |  |  |  |
| <b>Jo. Insert Fivet table -</b> Go to insert table" and change the range selected in step 2 |                                                                                      |   |  |  |  |  |  |  |
| After that Decide whether want the niver table in a new worksheet ar                        |                                                                                      |   |  |  |  |  |  |  |
| After that Decide whether want the pivot table in a new works                               | After that Decide whether want the pivot table in a new worksheet of                 |   |  |  |  |  |  |  |
| 32 A Design your nivot table - Drag and drop fields into the four areas:                    |                                                                                      |   |  |  |  |  |  |  |
| *Values - Numeric data to be summarized                                                     |                                                                                      |   |  |  |  |  |  |  |
| * Rows - Categorical data to define the rows                                                |                                                                                      |   |  |  |  |  |  |  |
| 36 *Columns - Categorical data to define the columns                                        |                                                                                      |   |  |  |  |  |  |  |
| * Filters - Onvional to filter data based on specific criteria                              |                                                                                      |   |  |  |  |  |  |  |
| 38 5 Customize and Analyze -                                                                |                                                                                      |   |  |  |  |  |  |  |
| <sup>30</sup> * Customize pivot table by formatting sorting and filtering                   |                                                                                      |   |  |  |  |  |  |  |
| 40 * Use the " Value Field Setting" to change the summary func-                             | tion.                                                                                |   |  |  |  |  |  |  |
| 41 * Experiment with different arrangement to derive insights                               |                                                                                      |   |  |  |  |  |  |  |
| 42 6. Refresh Data - Right click on pivot table and choose "Refresh" to upda                | ate                                                                                  |   |  |  |  |  |  |  |
| the pivot table                                                                             |                                                                                      |   |  |  |  |  |  |  |
| 44 3)What is Conditional Formatting? Distinguish 5 types of Condition:                      | al                                                                                   |   |  |  |  |  |  |  |
| 45 Formatting?                                                                              |                                                                                      |   |  |  |  |  |  |  |
| 46 Ans - Conditional formating in excel is a feature that allows to apply forma             | 46 Ans - Conditional formating in excel is a feature that allows to apply formatting |   |  |  |  |  |  |  |

|    | A                                                                                  | В                                                           | С             | D                         | E               | F          | G       | Н |  |
|----|------------------------------------------------------------------------------------|-------------------------------------------------------------|---------------|---------------------------|-----------------|------------|---------|---|--|
| 47 |                                                                                    | rules based                                                 | on specific   | criteria. This            | helps highlight | , organize | , and   |   |  |
| 48 | analyze data more effectivelly. Here are five types of conditional                 |                                                             |               |                           |                 |            |         |   |  |
| 10 | formatting:                                                                        |                                                             |               |                           |                 |            |         |   |  |
| 43 | 1 Color Scales- Gradually applies different colors to colls based on their         |                                                             |               |                           |                 |            |         |   |  |
| 50 | <b>1. Color Scales-</b> Gradually applies different colors to cells based on their |                                                             |               |                           |                 |            |         |   |  |
| 51 | values, creating a visual representing data distribution.                          |                                                             |               |                           |                 |            |         |   |  |
| 52 | *Use case - It is use for identifying high and low values or trends in a           |                                                             |               |                           |                 |            |         |   |  |
| 53 | range.                                                                             |                                                             |               |                           |                 |            |         |   |  |
| 54 | <b>2. Icon sets -</b> Assign icons to cells based on predefined rules.             |                                                             |               |                           |                 |            |         |   |  |
| 55 |                                                                                    | providing a quick visual indication of data, charateristics |               |                           |                 |            |         |   |  |
| 56 |                                                                                    | Providing a quick visual indication of data chaldensites.   |               |                           |                 |            |         |   |  |
| 50 | <b>Use case-</b> lucal for showing performance levels of comparing values.         |                                                             |               |                           |                 |            |         |   |  |
| 57 | J. Dala Da                                                                         | 115- Auus 1101                                              |               |                           |                 | i values,  |         |   |  |
| 58 | offering aquick way to compare data visually.                                      |                                                             |               |                           |                 |            |         |   |  |
| 59 | *use case- Suitable for visualizing the relative size of values within a           |                                                             |               |                           |                 |            |         |   |  |
| 60 |                                                                                    | range.                                                      |               |                           |                 |            |         |   |  |
| 61 | 4.Highligh                                                                         | t cells Rules                                               | s- Applies fo | rmatting to c             | ells that meets | specific   |         |   |  |
| 62 |                                                                                    | conditions.                                                 |               |                           |                 |            |         |   |  |
| 63 | *use case- Helps emphasize important data points or outliers                       |                                                             |               |                           |                 |            |         |   |  |
| 64 | 5 Formu                                                                            | ila hased Fo                                                | rmatting      | llows you to              | create custom t | formatting | n rules |   |  |
| 65 |                                                                                    | hacad on fo                                                 |               | dofino                    |                 |            | y ruico |   |  |
| 60 |                                                                                    |                                                             | Offore flox   | uenne.<br>ibility for com | nlov conditions | not covo   | wood by |   |  |
| 66 |                                                                                    | use case                                                    |               |                           |                 |            | fied by |   |  |
| 67 |                                                                                    | built-in form                                               | atting option | S.                        |                 |            |         |   |  |
| 68 |                                                                                    |                                                             |               |                           |                 |            |         |   |  |
| 69 | 4)How to                                                                           | Clear Forma                                                 | atting in Exc | cel without a             | actually remov  | ing the C  | ell     |   |  |
| 70 | Content?                                                                           |                                                             |               |                           |                 |            |         |   |  |
| 71 | 1 Ans- To clear formatting in excel without removing the cell content, select the  |                                                             |               |                           |                 |            |         |   |  |
| 72 | cells, right-click choose "Format Cells", go to the "Number" tab, and              |                                                             |               |                           |                 |            |         |   |  |
| 73 | select "General" under the category                                                |                                                             |               |                           |                 |            |         |   |  |
| 74 |                                                                                    |                                                             |               |                           |                 |            |         |   |  |
| 75 | 5)Create a Pivot Table and Chart for the Given Table?                              |                                                             |               |                           |                 |            |         |   |  |
| 76 | 1 1                                                                                |                                                             |               |                           |                 |            |         |   |  |
| 77 |                                                                                    | Employee Deta                                               | ails          |                           |                 |            |         |   |  |
| 78 | Last Name                                                                          | First Name                                                  | Status        | Salary                    |                 |            |         |   |  |
| 79 | Knowles                                                                            | Aaron                                                       | Part Time     | \$10,050                  |                 |            |         |   |  |
| 80 | Baxter                                                                             | Brenda                                                      | Full Time     | \$36,000                  |                 |            |         |   |  |
| 81 | Velazquez                                                                          | Carlos                                                      | Part Time     | \$9,075                   |                 |            |         |   |  |
| 82 | Schultz                                                                            | Carol                                                       | Full Time     | \$38,050                  |                 |            |         |   |  |
| 83 | Brown                                                                              | Charles                                                     | Full Time     | \$39,000                  |                 |            |         |   |  |
| 84 | Wood                                                                               | Daniel                                                      | Part Time     | \$13,750                  |                 |            |         |   |  |
| 85 | Boyle                                                                              | Debra                                                       | Full Time     | \$38,050                  |                 |            |         |   |  |
| 86 | Coleman                                                                            | Donald                                                      | Full Time     | \$37,500                  |                 |            |         |   |  |
| 87 | Steele                                                                             | Donna                                                       | Full Time     | \$36,750                  |                 |            |         |   |  |
| 88 | Wilson                                                                             | Elizabeth                                                   | Part Time     | \$12,000                  |                 |            |         |   |  |
| 89 | Morin                                                                              | Frank                                                       | Full Time     | \$36,500                  |                 |            |         |   |  |
| 90 | Brown                                                                              | Gary                                                        | Part Time     | \$8,000                   |                 |            |         |   |  |
| 91 | Perry                                                                              | George                                                      | Part Time     | \$12,050                  |                 |            |         |   |  |
| 92 | Chandler                                                                           | Jason                                                       | Full Time     | \$29,000                  |                 |            |         |   |  |
| 93 | Moore                                                                              | Jennifer                                                    | Full Time     | \$41,000                  |                 |            |         |   |  |
| 94 | Buckner                                                                            | Jerry                                                       | Full Time     | \$37,500                  |                 |            |         |   |  |
| 95 | Hensl                                                                              | Jessica                                                     | Full Time     | \$52,000                  |                 |            |         |   |  |
| 96 | Grimes                                                                             | Jose                                                        | Part Time     | \$17,000                  |                 |            |         |   |  |

|     | Α                | В                | С         | D         | E           | F | G | Н |
|-----|------------------|------------------|-----------|-----------|-------------|---|---|---|
| 97  | Huber            | Joshua           | Full Time | \$31,750  |             |   |   |   |
| 98  | Tillman          | Kathleen         | Part Time | \$9,750   |             |   |   |   |
| 99  | Price            | Lisa             | Part Time | \$14,000  |             |   |   |   |
| 100 | Vang<br>Williams | Many             |           | \$29,750  |             |   |   |   |
| 101 | Small            | Matthew          | Full Time | \$45,000  |             |   |   |   |
| 103 | Brown            | Robert           | Full Time | \$32,000  |             |   |   |   |
| 104 | Munoz            | Rut              | Part Time | \$11,000  |             |   |   |   |
| 105 |                  |                  |           |           |             |   |   |   |
| 106 |                  | Last Name        | (All)     |           |             |   |   |   |
| 107 |                  |                  |           |           |             |   |   |   |
| 108 |                  | Sum of Sa        | Column L  | abels     |             |   |   |   |
| 109 |                  | Row Label        | Full Time | Part Time | Grand Total |   |   |   |
| 110 |                  | Aaron            |           | 10050     | 10050       |   |   |   |
| 111 |                  | Brenda           | 36000     | 10000     | 36000       |   |   |   |
| 112 |                  | Carlos           | 00000     | 0075      | 00000       |   |   |   |
| 112 |                  | Carol            | 29050     | 3075      | 29050       |   |   |   |
| 113 |                  | Charles          | 20000     |           | 20000       |   |   |   |
| 114 |                  | Danial           | 39000     | 40750     | 39000       |   |   |   |
| 115 |                  | Daniei           |           | 13750     | 13750       |   |   |   |
| 116 |                  | Debra            | 38050     |           | 38050       |   |   |   |
| 117 |                  | Donald           | 37500     |           | 37500       |   |   |   |
| 118 |                  | Donna            | 36750     |           | 36750       |   |   |   |
| 119 |                  | Elizabeth        |           | 12000     | 12000       |   |   |   |
| 120 |                  | Frank            | 36500     |           | 36500       |   |   |   |
| 121 |                  | Gary             |           | 8000      | 8000        |   |   |   |
| 122 |                  | George           |           | 12050     | 12050       |   |   |   |
| 123 |                  | Jason            | 29000     |           | 29000       |   |   |   |
| 124 |                  | Jennifer         | 41000     |           | 41000       |   |   |   |
| 125 |                  | Jerry            | 37500     |           | 37500       |   |   |   |
| 120 |                  |                  | 52000     |           | 52000       |   |   |   |
| 120 |                  |                  | 52000     | 17000     | 17000       |   |   |   |
| 127 |                  | JUSE             | 21750     | 17000     | 21750       |   |   |   |
| 128 |                  | Joshua           | 31750     | 0750      | 31750       |   |   |   |
| 129 |                  | Kathleen         |           | 9750      | 9750        |   |   |   |
| 130 |                  | Lisa             |           | 14000     | 14000       |   |   |   |
| 131 |                  | Marilyn          | 29750     |           | 29750       |   |   |   |
| 132 |                  | Mary             | 35000     |           | 35000       |   |   |   |
| 133 |                  | Matthew          | 45500     |           | 45500       |   |   |   |
| 134 |                  | Robert           | 32000     |           | 32000       |   |   |   |
| 135 |                  | Rut              |           | 11000     | 11000       |   |   |   |
| 136 |                  | <b>Grand Tot</b> | 595350    | 116675    | 712025      |   |   |   |
| 137 |                  |                  |           |           |             |   |   |   |
| 138 |                  |                  |           |           |             |   |   |   |
| 139 |                  |                  |           |           |             |   |   |   |
| 140 |                  |                  |           |           |             |   |   |   |

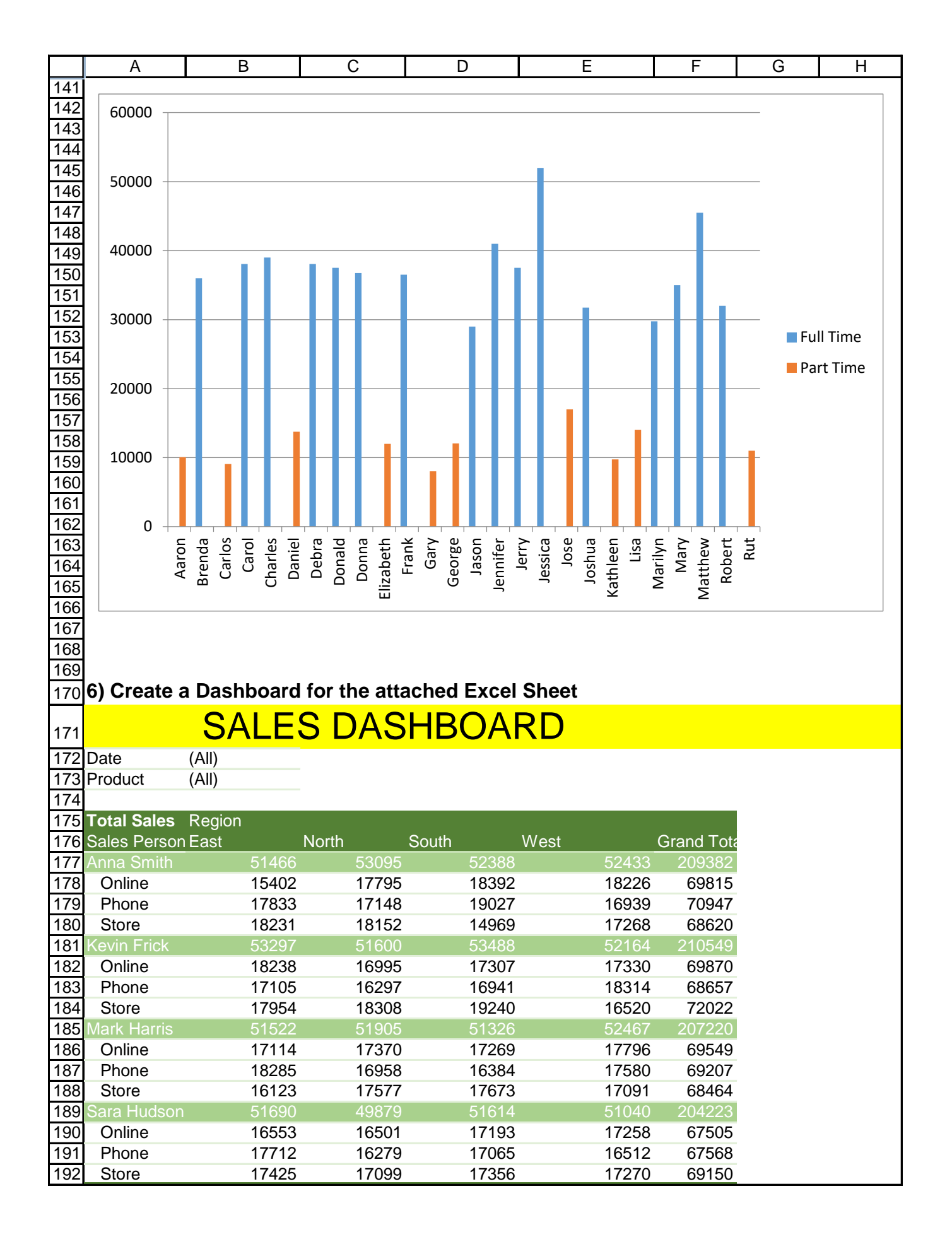

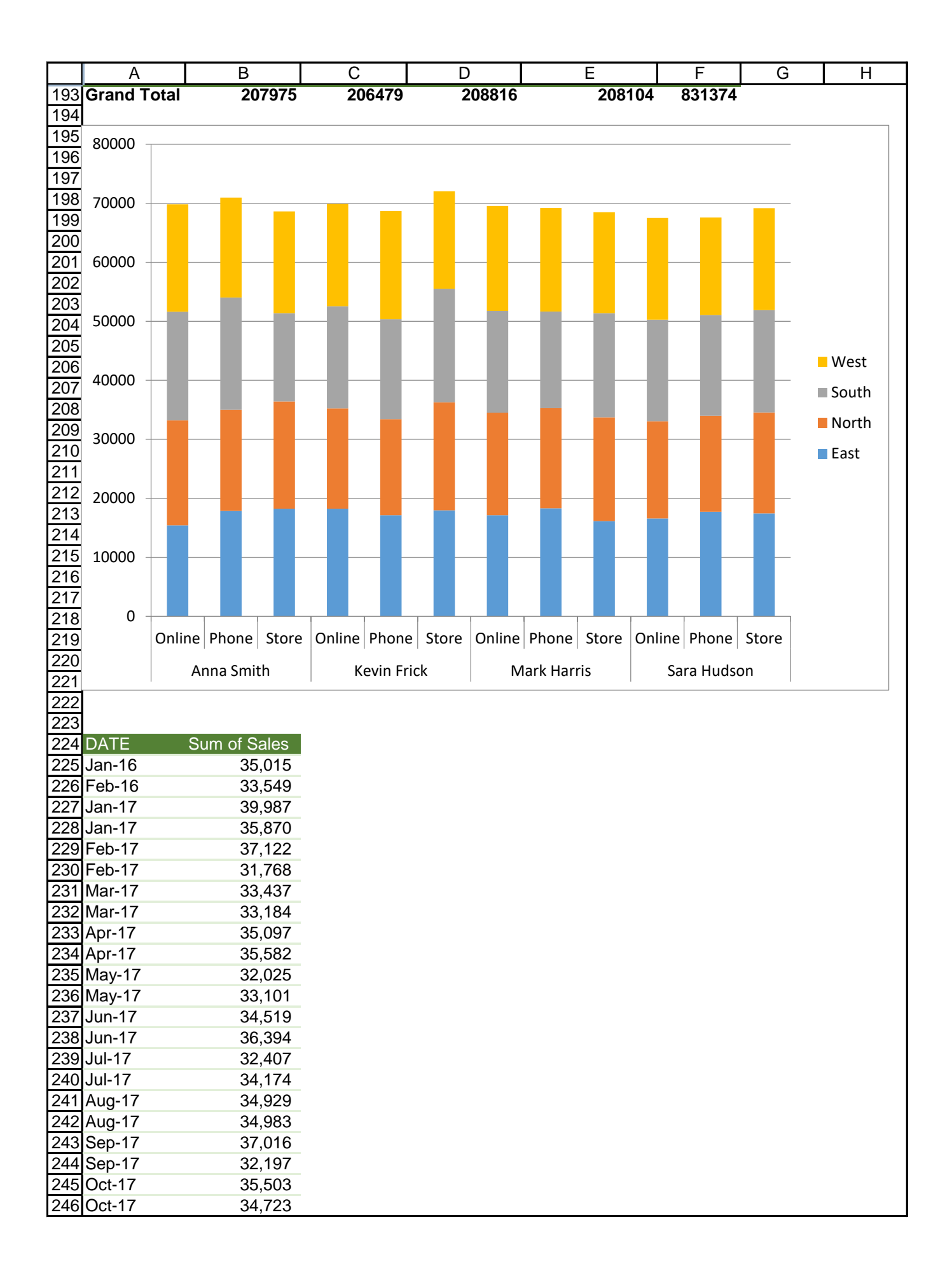

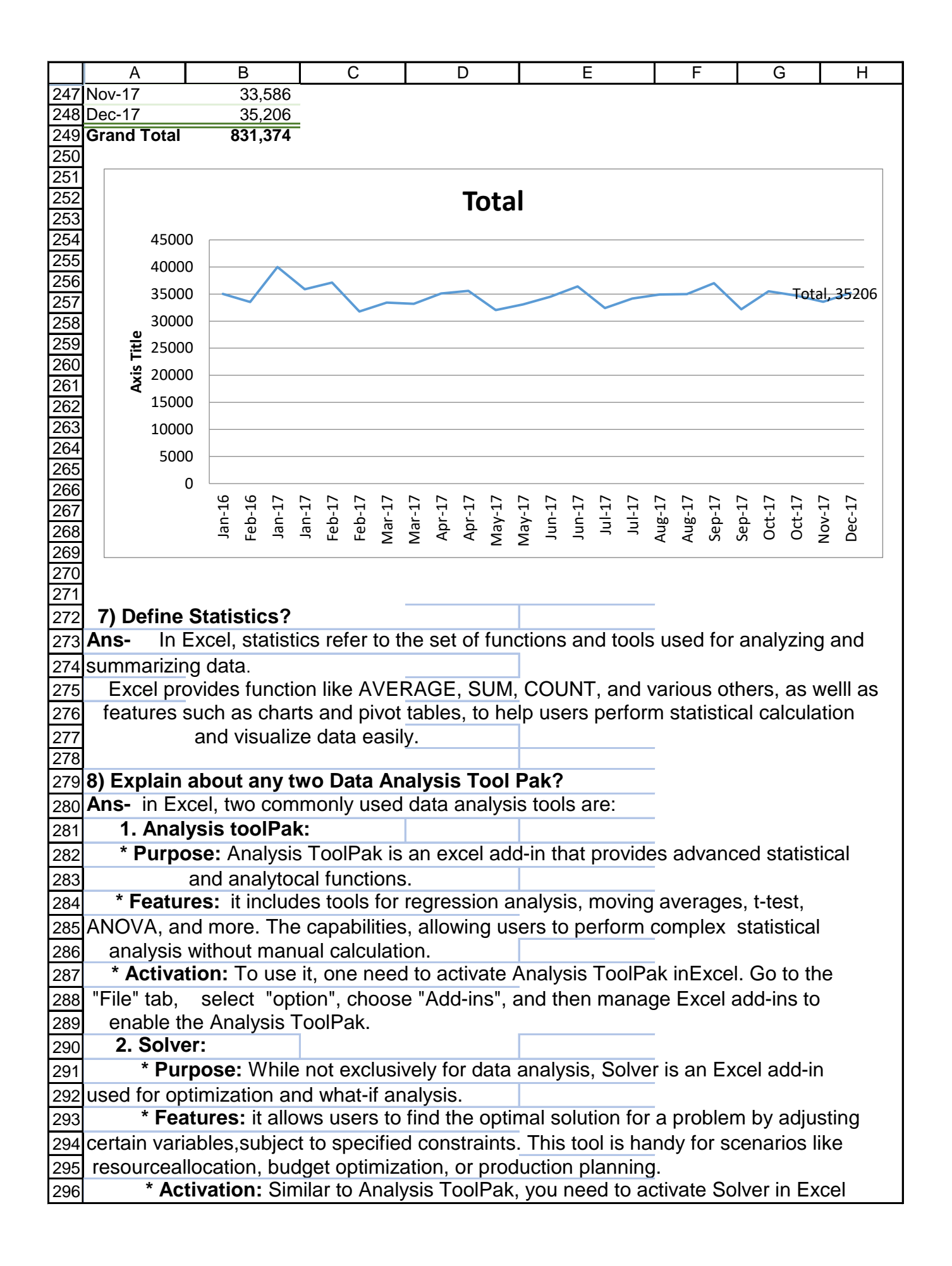

|     | A                                                                                        | В               | С            | D              | E                | F           | G          | Н   |  |
|-----|------------------------------------------------------------------------------------------|-----------------|--------------|----------------|------------------|-------------|------------|-----|--|
| 297 | through the                                                                              | e "File" tab, " | Options", "A | Add-Ins", and  | then manage I    | Excel add   | -ins.      |     |  |
| 298 |                                                                                          |                 |              |                |                  |             |            |     |  |
| 299 | 9) Explain about Histogram?                                                              |                 |              |                |                  |             |            |     |  |
| 300 | Ans- A histogram Is a graphical reprensentation of the distribution of a dataset.        |                 |              |                |                  |             |            |     |  |
| 301 | it's used to visualize the frequency distribution of continous data Here's how it        |                 |              |                |                  |             |            |     |  |
| 302 |                                                                                          | works:          |              |                |                  |             |            |     |  |
| 303 | * X-Axis: Represents the range of values in the dataset, divided into intervals          |                 |              |                |                  |             |            |     |  |
| 304 | or bins.                                                                                 |                 |              |                |                  |             |            |     |  |
| 305 | 5 * <b>Y-Axis:</b> Represents the frequency or count of data points falling each bin.    |                 |              |                |                  |             |            |     |  |
| 306 | 306 Key Steps to Create a Histogram:                                                     |                 |              |                |                  |             |            |     |  |
| 307 |                                                                                          | 1. Data Prep    | paration: O  | rganize your   | data into a sing | gle colum   | n in Exce  | l.  |  |
| 308 |                                                                                          | 2. Define Bi    | ns: Decide   | on the range   | e of values you  | want to a   | nalyze ar  | ld  |  |
| 309 |                                                                                          | divide it into  | intervals or | bins.          |                  |             |            |     |  |
| 310 | 3. Data Grouping: Group your data into these bins, counting how many                     |                 |              |                |                  |             |            |     |  |
| 311 | data points fall into each bin.                                                          |                 |              |                |                  |             |            |     |  |
| 312 | 2 4. Create the Histogram: In excel, you can use the "Histogram" chart type              |                 |              |                |                  |             |            |     |  |
| 313 | to create the visual representation.                                                     |                 |              |                |                  |             |            |     |  |
| 314 |                                                                                          | Select your     | data, go to  | the "Insert" t | ab, choose "Ch   | narts", and | d then sel | ect |  |
| 315 |                                                                                          | "Histogram".    |              |                |                  |             |            |     |  |
| 316 | 316 Interpreting a Histogram:                                                            |                 |              |                |                  |             |            |     |  |
| 317 | 7 * A histogram visually shows the shape of the data distribution-whether it's           |                 |              |                |                  |             |            |     |  |
| 318 | 8 symmetric, skewed, or has multiple peaks.                                              |                 |              |                |                  |             |            |     |  |
| 319 | * The height of each bar represent the frequency of data points within a specific        |                 |              |                |                  |             |            |     |  |
| 320 | ) range.                                                                                 |                 |              |                |                  |             |            |     |  |
| 321 | * Bins with higher bars indicate where the data is more concentrated.                    |                 |              |                |                  |             |            |     |  |
| 322 | 22 Histograms are valuable for understanding the underlying patterns and characteristics |                 |              |                |                  |             |            |     |  |
| 323 | 23 of a dataset, helping in data analysis and decision -making.                          |                 |              |                |                  |             |            |     |  |